## Outlook 設定方法

1. Outlook を起動します。

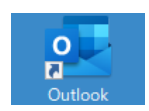

メールアドレスを入力し、「詳細オプション」をクリックします。
「自分で自分のアカウントを手動で設定」にチェックを入れ、
「接続」をクリックします。

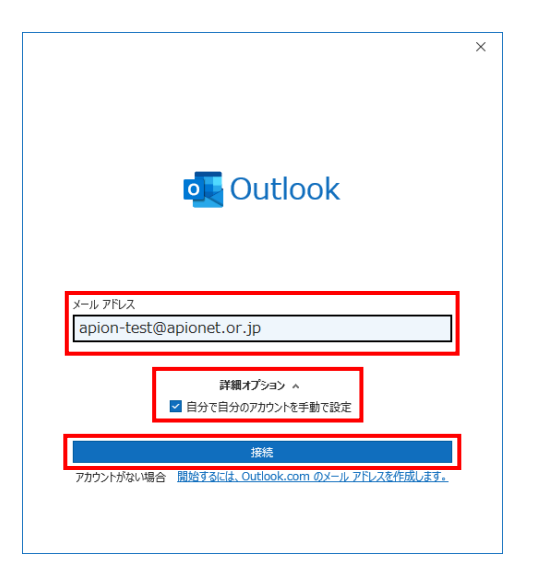

■「Outlook」画面が表示されない場合

「ファイル」をクリックします。

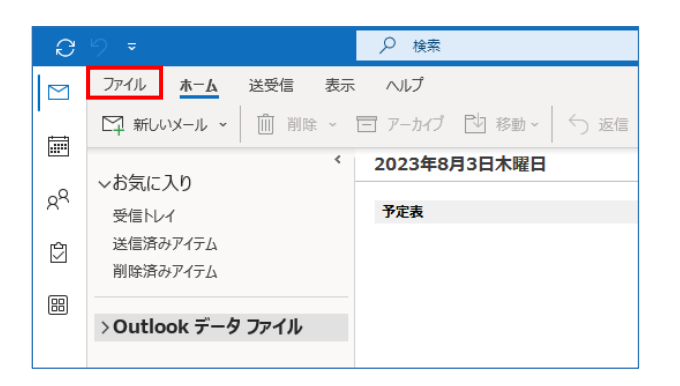

「アカウントの追加」をクリックします。

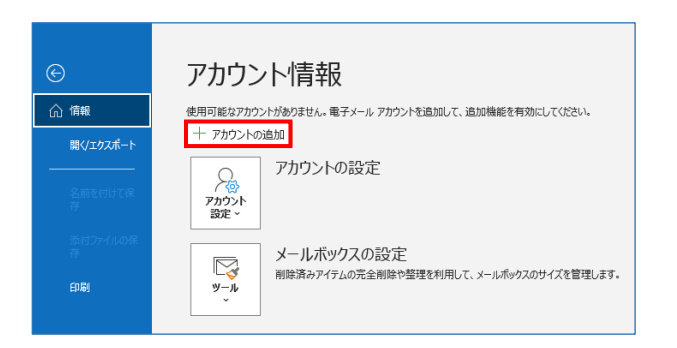

3. アカウントの種類は「POP」をクリックします。

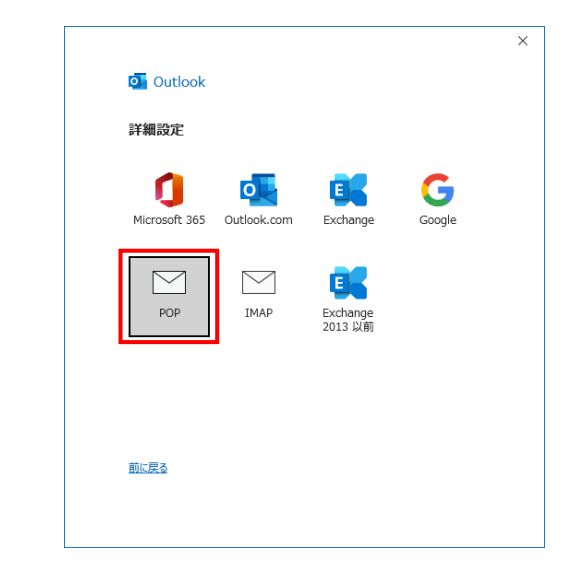

4. アカウント設定を以下のように入力し、「次へ」をクリックします。

| apion-test@apionet.or.jp                      | <u>(別のユーザ-</u> |
|-----------------------------------------------|----------------|
| 受信メール                                         |                |
| サーパー mail.apionet.or.jp                       | ポート 110        |
| 🗌 このサーバーでは暗号化された接続 (SSL                       | /TLS) が必要      |
| □ セキュリティで保護されたパスワード認証 (S                      | PA) でのログオンが必要  |
| 送信メール                                         |                |
| +-/(- mail.apionet.or.jp                      | ポート 587        |
| 暗号化方法 划。                                      |                |
| ロットレンス 100 100 100 100 100 100 100 100 100 10 | PA) でのログオンが必要  |
| メッヤージ配信                                       |                |
| □ 既存のデータ ファイルを使用                              |                |
|                                               | 参照             |
|                                               |                |
|                                               |                |
| +=-                                           |                |
| <u>則に戻る</u>                                   | 241            |

- ■受信メール
- ・サーバー
- ウイルスチェックサービスあり:「ml.apionet.or.jp」 ウイルスチェックサービスなし:「mail.apionet.or.jp」
- ・ポート 「110日
- ・このサーバーでは暗号化された接続(SSL/TLS)が必要 「チェックなし」
- ・セキュリティで保護されたパスワード認証(SPA)でのログオンが 必要 「チェックなし」

## Outlook 設定方法

- ■送信メール
- ・サーバー ウイルスチェックサービスあり:「ml.apionet.or.jp」 ウイルスチェックサービスなし:「mail.apionet.or.jp」
- ・ポート

「587」

・暗号化方法

「なし」

・セキュリティで保護されたパスワード認証(SPA)でのログオンが 必要

「チェックなし」

5. メールアカウントのパスワードを入力し、「接続」をクリックします。

|                          | ,               |
|--------------------------|-----------------|
| POP アカウントの設定             |                 |
| apion-test@apionet.or.jp | <u>(別のユーザー)</u> |
| パスワード                    |                 |
| ******                   | ି               |
|                          |                 |
|                          |                 |
|                          |                 |
|                          |                 |
|                          |                 |
|                          |                 |
|                          |                 |
|                          |                 |
|                          |                 |
| <u>前に戻る</u>              | 接続              |
|                          |                 |
|                          |                 |
|                          |                 |

 「アカウントが正常に追加されました」と表示されます。
「Outlook Mobile をスマートフォンにも設定する」のチェックを 外し、「完了」をクリックして画面を閉じます。

|                                                                                 | :  |
|---------------------------------------------------------------------------------|----|
| outlook                                                                         |    |
| アカウントが正常に追加されました                                                                |    |
| POP anion_tect@anionet.or.in                                                    |    |
| dpon-cesc@dpionec.or.jp                                                         |    |
|                                                                                 |    |
|                                                                                 |    |
|                                                                                 |    |
| 別のメール アドレスを追加                                                                   |    |
| 別のメール アドレスを追加<br>メール アドレス 2                                                     |    |
| 別のメール アドレスを追加<br>メール アドレス<br>詳細 <b>オブション &gt;</b>                               |    |
| 別のメール アドレスを追加<br>メール アドレス<br>詳細オプション >                                          |    |
| 別のメール アドレスを追加<br>メール アドレス<br>詳親オプション 〜                                          |    |
| 別のメール アドレスを追加<br>メール アドレス<br>詳観 <b>オプション 〜</b>                                  | 2  |
| 別のメール アドレスを追加<br>メール アドレス<br>詳観オプション ~<br>〇 Outlook Mobile をスマートフォンにも設定する<br>完了 | žA |

■「次のサーバーのアカウント名とパスワードを入力してください。」 と表示された場合

ユーザー名とパスワードの入力に誤りがある可能性があります。 再度入力を行い「OK」をクリックします。

| インタ        | ーネット電子メール -        | apion-test@apionet.or.jp X |
|------------|--------------------|----------------------------|
| <b>?</b> > | 次のサーバーのア           | カウント名とパスワードを入力してください。      |
| 3          | サーバー               | mail.apionet.or.jp         |
|            | ユーザー名( <u>U</u> ): | apion-test                 |
|            | パスワード( <u>P</u> ): | *****                      |
|            | ☑ パスワードをパ          | スワード一覧に保存する( <u>S</u> )    |
|            |                    | OK キャンセル                   |

・ユーザー名

「メールアドレスの@マークより前部分」を入力

- ・パスワード 「メールアカウントのパスワード」を入力
- ■「問題が発生しました」と表示された場合

メールアドレスかアカウント設定の入力に誤りがある可能性が あります。

- ・メールアドレスの入力から再度設定を行う場合 「~ではない場合」をクリックすると、手順2に戻ります。
- ・アカウントの設定の入力から再度設定を行う場合 「アカウント設定の変更」をクリックすると、手順4に戻ります。

| 問題が発生し、<br>してください。問題<br>アカウント設定の | Outlook はアカウントを設定すること<br>題が解決しない場合は、メール管理者<br>問題をトラブルシューティング | ができませんでした。もう一度やり<br>皆にお問い合わせください。 |
|----------------------------------|--------------------------------------------------------------|-----------------------------------|
| $\rightarrow$ apion-             | test@apionet.or.jp ではない場合                                    | ŝ                                 |
| → アカウン                           | ト設定の変更                                                       |                                   |
| → トラブル                           | シューティング                                                      |                                   |
|                                  |                                                              |                                   |

7. 続いて設定の確認・変更を行います。 Outlook 設定確認・変更方法をご参照ください。